## Modifiche Configurazione per HxGN SmartNet Strumentazione: ZenoMobile

### **1. MODIFICA DEL MOUNTPOINT**

Avviare Zeno Mobile ed aprire un Progetto.

Dalla Mappa del progetto, scorrere da sinistra a destra i 3 trattini grigi, e cliccare su Impostazioni

| $\otimes$                                         | 8 😴                                         | 22% 💈 14:10                                                                              | $\otimes$  | 5              | 🖇 🤿 🖉 219 | % 💈 14:17                                           |
|---------------------------------------------------|---------------------------------------------|------------------------------------------------------------------------------------------|------------|----------------|-----------|-----------------------------------------------------|
|                                                   |                                             |                                                                                          | MAP        | PPA            |           | J.                                                  |
|                                                   | <b>اللہ ا</b> ل                             |                                                                                          | \$         | Livelli        |           |                                                     |
|                                                   | -<br>Island<br>Faroyar                      | Supply                                                                                   | PRO        | GETTO          |           | and a second                                        |
|                                                   | (United)<br>Kingdom                         | Norge<br>Ensti<br>Danmark: Lietuva<br>Benapyts                                           |            | Nuovo          |           |                                                     |
| The second                                        | Guerrise<br>Fra<br>España<br>Marco          | Cesko-Vepaka<br>nce P Townercrowe<br>ora Cristora Anoes<br>Shopera Turkye<br>Nara JJ GLa |            | Apri           |           | Ha<br>pomie<br>Anyonu<br>Advasijia<br>Inkiye<br>Uku |
| Cuba<br>Ferrida                                   | Visyolo                                     | Nger Tchad                                                                               |            | Modifica       |           | علیت کی<br>ان<br>adom<br>tarth<br>dan               |
| Norroqua<br>Prinama<br>Colombia<br>Ecuado<br>Peru | GuineBissau<br>GuineBissau<br>Guine         | Niperia<br>Camoroun<br>Camoroun<br>Camoroun<br>Gabon<br>Bunndi<br>Upanda<br>Unanzana     | →          | Più            |           | nda<br>di nzania                                    |
| Brasil                                            | Saint<br>Helena<br>Ascension<br>and Tristin | Angola John Concres<br>Zambabwel Madagas                                                 | SIST       | EMA            |           | Contores<br>We Madagae                              |
| Ehle truguey<br>Argentina                         |                                             | Namba<br>Swapisho<br>Lesähö                                                              | \$         | Impostazioni   |           | and<br>i                                            |
| Faikland<br>Istorids<br>Mativinas)                | Seath<br>Contract                           |                                                                                          | ?          | Aiuto          |           |                                                     |
| MESSAGGI                                          | ATTRIBUTI                                   | 500 km<br>PICCHETTA                                                                      | i          | Informazioni s | u         | ח<br><b>רא</b>                                      |
|                                                   | G:                                          | -                                                                                        | $\bigcirc$ |                | G: -      | ļ                                                   |

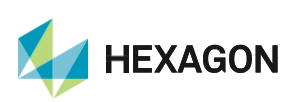

1

#### Cliccare su GPS e poi Correzioni in tempo reale

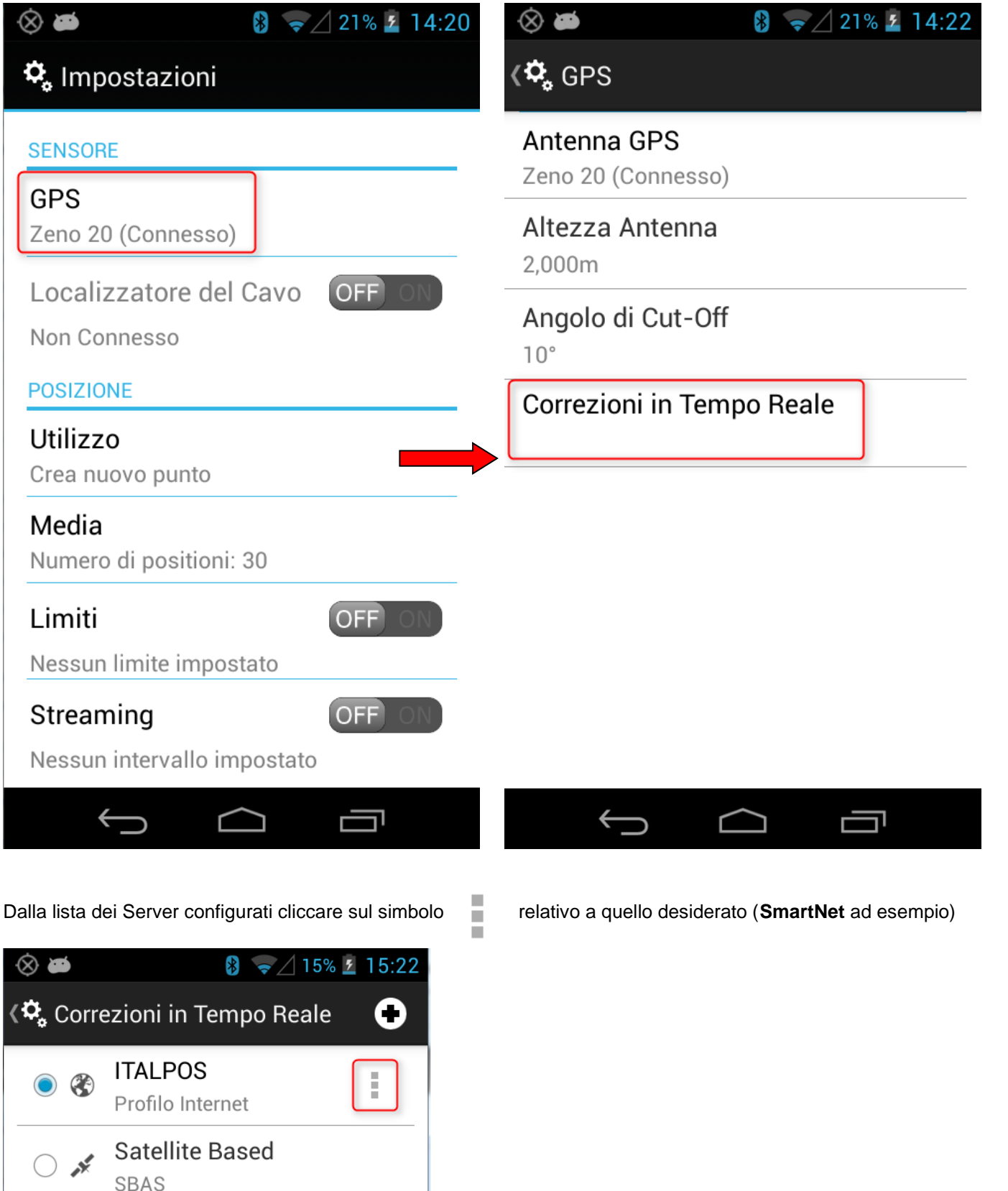

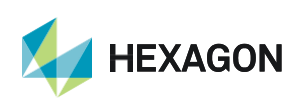

Sempre tramite il simbolo

andare in: Server dei Dati => SmartNet (ad esempio) => nella schermata

**Modifica Informazioni Server** scorrere in basso fino alla riga **Mountpoint** e modificarlo premendo il simbolo Oppure digitandolo manualmente. Al termine dell'operazione premere **OK.** 

|          | 11.    |
|----------|--------|
| <u></u>  | ; III. |
| <u>.</u> | -      |
| <u></u>  |        |
|          |        |
|          |        |

#### LISTA DEI MOUNTPOINT DISPONIBILI

#### ABBONAMENTO NRTK Unlimited FULL GNSS

| DESCRIZIONE                     | FORMATO                                                                                                    | COSTELLAZIONE                                                                                                    |
|---------------------------------|----------------------------------------------------------------------------------------------------|----------------------------------------------------------------------------------------------------|
| Correzione Rete RTK             | RTCM 3                                                                                                    | GPS+GLO                                                                                                    |
| Correzione Rete RTK             | RTCM 3                                                                                                    | GPS+GLO                                                                                                    |
| Correzione Rete RTK             | RTCM 2.3                                                                                                    | GPS+GLO                                                                                                    |
| Correzioe Rete RTK              | CMR                                                                                                    | GPS+GLO                                                                                                    |
| Stazione Virtuale               | RTCM 3                                                                                                    | GPS+GLO                                                                                                    |
| Stazione Virtuale               | RTCM 2.3                                                                                                    | GPS+GLO                                                                                                    |
| Stazione Virtuale               | CMR                                                                                                    | GPS+GLO                                                                                                    |
| Correzione Rete RTK             | RTCM 2.3                                                                                                    | GPS+GLO                                                                                                    |
| Correzione RTK Stazione Singola | RTCM 3                                                                                                    | GPS+GLO                                                                                                    |
| Correzione RTK Stazione Singola | RTCM 2.3                                                                                                    | GPS+GLO                                                                                                    |
| Correzione RTK Stazione Singola | RTCM 3                                                                                                    | GPS+GLO+GAL+BDS                                                                                                    |
| Correzione Rete RTK             | RTCM 3                                                                                                    | GPS+GLO+GAL+BDS                                                                                                    |
| Stazione Virtuale               | RTCM 3                                                                                                    | GPS+GLO+GAL+BDS                                                                                                    |
|                                 | DESCRIZIONE<br>Correzione Rete RTK<br>Correzione Rete RTK<br>Correzione Rete RTK<br>Correzioe Rete RTK<br>Stazione Virtuale<br>Stazione Virtuale<br>Stazione Virtuale<br>Correzione Rete RTK<br>Correzione RTK Stazione Singola<br>Correzione RTK Stazione Singola<br>Correzione RTK Stazione Singola<br>Correzione RTK Stazione Singola | DESCRIZIONEFORMATOCorrezione Rete RTKRTCM 3Correzione Rete RTKRTCM 3Correzione Rete RTKRTCM 2.3Correzioe Rete RTKCMRStazione VirtualeRTCM 3Stazione VirtualeRTCM 2.3Stazione VirtualeCMRCorrezione Rete RTKCMRCorrezione Rete RTKRTCM 2.3Stazione VirtualeCMRCorrezione Rete RTKRTCM 2.3Correzione RTK Stazione SingolaRTCM 3Correzione RTK Stazione SingolaRTCM 3Correzione RTK Stazione SingolaRTCM 3Correzione RTK Stazione SingolaRTCM 3Stazione VirtualeRTCM 3Stazione VirtualeRTCM 3 |

#### ABBONAMENTO NRTK Unlimited

| MOUNTPOINT   | DESCRIZIONE                     | FORMATO  | COSTELLAZIONE   |
|--------------|---------------------------------|----------|-----------------|
| MAX3-RDN     | Correzione Rete RTK             | RTCM 3   | GPS+GLO         |
| IMAX3-RDN    | Correzione Rete RTK             | RTCM 3   | GPS+GLO         |
| IMAX2-RDN    | Correzione Rete RTK             | RTCM 2.3 | GPS+GLO         |
| IMAX-CMR-RDN | Correzioe Rete RTK              | CMR      | GPS+GLO         |
| VRS3-RDN     | Stazione Virtuale               | RTCM 3   | GPS+GLO         |
| VRS2-RDN     | Stazione Virtuale               | RTCM 2.3 | GPS+GLO         |
| VRS2-CMR-RDN | Stazione Virtuale               | CMR      | GPS+GLO         |
| FKP2-RDN     | Correzione Rete RTK             | RTCM 2.3 | GPS+GLO         |
| NRT3-RDN     | Correzione RTK Stazione Singola | RTCM 3   | GPS+GLO         |
| NRT2-RDN     | Correzione RTK Stazione Singola | RTCM 2.3 | GPS+GLO         |
| NRT3-RDN-MSM | Correzione RTK Stazione Singola | RTCM 3   | GPS+GLO+GAL+BDS |

#### ABBONAMENTO Nearest

| MOUNTPOINT | DESCRIZIONE                     | FORMATO  | COSTELLAZIONE |
|------------|---------------------------------|----------|---------------|
| NRT3-RDN   | Correzione RTK Stazione Singola | RTCM 3   | GPS+GLO       |
| NRT2-RDN   | Correzione RTK Stazione Singola | RTCM 2.3 | GPS+GLO       |

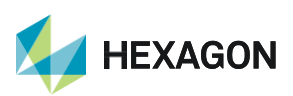

Leica Geosystems SpA – Part of Hexagon Via Codognino 10 3

# HxGN SmartNet

## 2. MODIFICA DI ID UTENTE E/O PASSWORD

Avviare Zeno Mobile ed aprire un Progetto.

Dalla Mappa del progetto, scorrere da sinistra a destra i 3 trattini grigi, e cliccare su Impostazioni

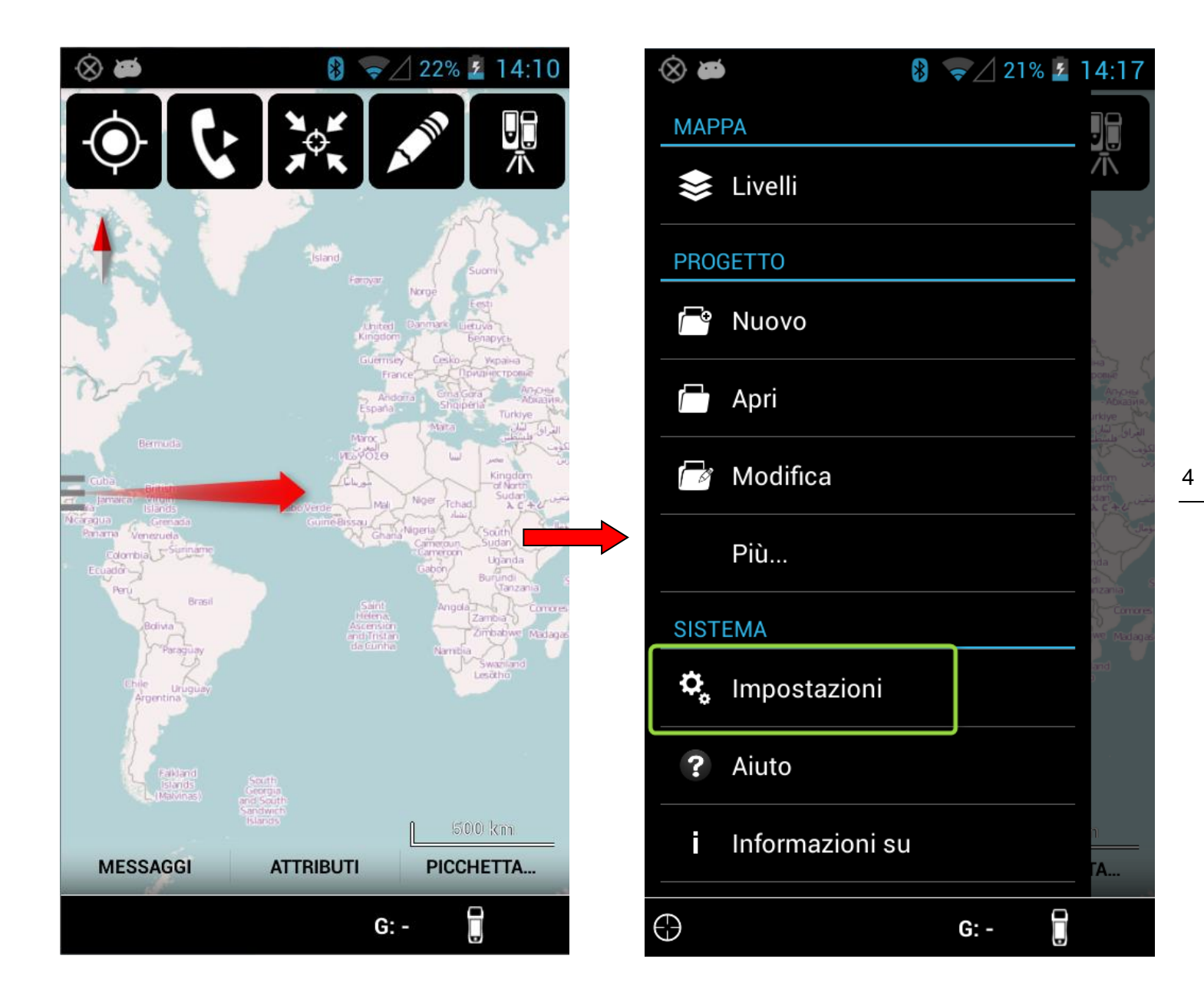

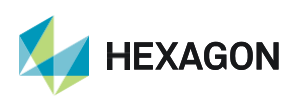

### Cliccare su GPS e poi Correzioni in tempo reale

| ⊗ 🛎 🚯 🤿 ∠ 21% 💈 14:20                                                                                         | <ul> <li>⊗ ➡</li> <li>₿ </li> <li>∠ 21% </li> <li>∠ 14:22</li> </ul> |
|----------------------------------------------------------------------------------------------------|----------------------------------------------------------------------|
| 🕏 Impostazioni                                                                                                | K 🗘 GPS                                                              |
| SENSORE                                                                                                    | Antenna GPS<br>Zeno 20 (Connesso)                                    |
| Zeno 20 (Connesso)                                                                                            | Altezza Antenna<br>2,000m                                            |
| Non Connesso                                                                                                  | Angolo di Cut-Off                                                    |
| Utilizzo                                                                                                    | Correzioni in Tempo Reale                                            |
| Crea nuovo punto                                                                                              |                                                                      |
| Media<br>Numero di positioni: 30                                                                              |                                                                      |
| Limiti OFF ON                                                                                                 |                                                                      |
| Streaming OFF ON<br>Nessun intervallo impostato                                                               |                                                                      |
|                                                                                                    |                                                                      |
| Dalla lista dei Server configurati cliccare sul simbolo                                                       | relativo a quello desiderato ( <b>SmartNet</b> ad esempio)           |
| <ul> <li>⊗  </li> <li>Ø  </li> <li>✓ 15%  </li> <li>✓ 15:22</li> <li>✓ Correzioni in Tempo Reale  </li> </ul> |                                                                      |
| TALPOS     Profilo Internet                                                                                   |                                                                      |
| Satellite Based                                                                                               |                                                                      |

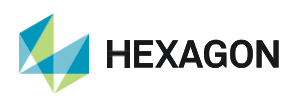

Sempre tramite il simbolo

 andare in: Server dei Dati => SmartNet (ad esempio) => nella schermata

Modifica Informazioni Se

nodificare i campi User ID e Password e premere OK.

PRIMA DI INIZIARE IL RILIEVO IN RTK CON LA RETE HxGN SMARTNET E' NECESSARIO AVERE LA POSIZIONE CALCOLATA E LA CONNESSIONE AD INTERNET. NON AVVIARE LA RICEZIONE DATI SE NON SI HA A DISPOSIZIONE UNO DI QUESTI DUE PARAMETRI.

LA PRESENTE GUIDA PRESUPPONE CHE IL COLLEGAMENTO CON LA PROPRIA ANTENNA GPS SIA AVVENUTO CON SUCCESSO (SATELLITI TRACCIATI CORRETTAMENTE)

PER QUALSIASI RICHIESTA DI INFORMAZIONI O ASSISTENZA SULLE CONFIGURAZIONI E' POSSIBILE CONTATTARE IL SUPPORTO TECNICO AL N° 03711856070 (PER UTENTI CON CONTRATTO DI MANUTENZIONE ATTIVO) OPPURE SCRIVERE UNA EMAIL A: supporto.tecnico@leica-geosystems.com

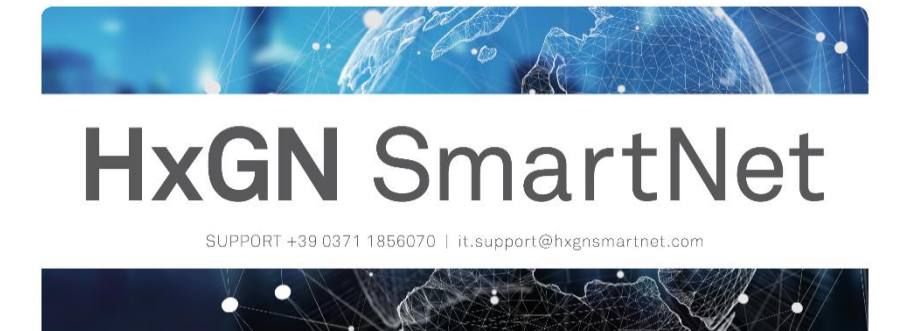

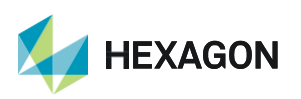

6